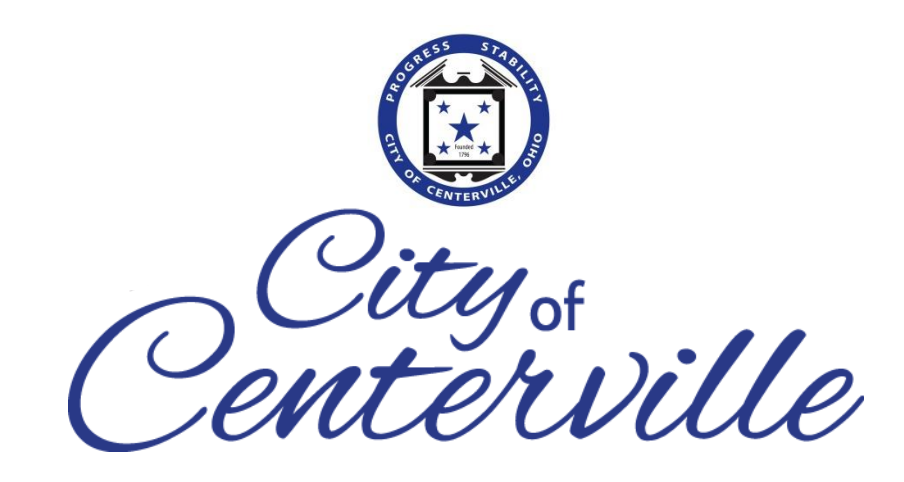

## Utility Billing Citizen Self-Service Instructions

For more information, please contact City of Centerville Waste Billing at (937) 428-4746 or email <u>wastebilling@centervilleohio.gov</u>

## **STEPS** to create your new Utility Billing Account

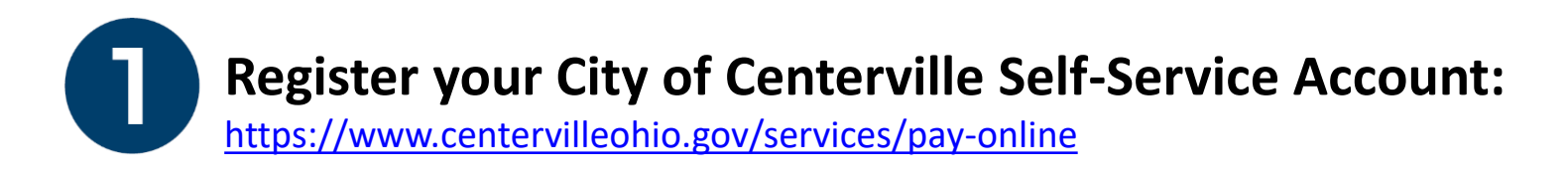

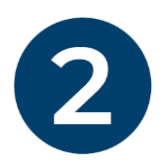

**Connect your new self-service account to your Utility Billing Account** 

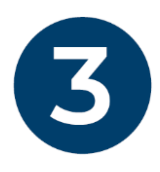

Select your bill delivery preference

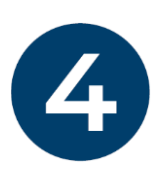

Sign up for automatic payments by Electronic Funds Transfer (EFT)/Bank Account

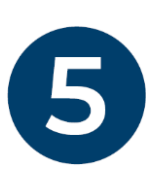

Add a credit card for automatic payments or pay once with a credit card

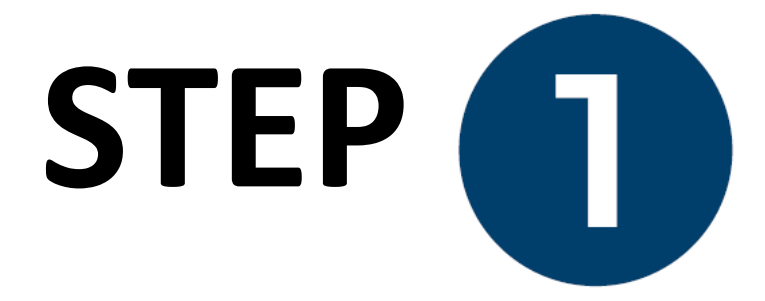

## Navigate to centervilleohio.gov/ wastebilling

| 1                |                            |      |
|------------------|----------------------------|------|
| Password         |                            |      |
| Remember me      |                            |      |
|                  |                            |      |
|                  | Sign in                    |      |
| Forgot password? | Sign in<br>Unlock account? | Helt |

Register with Self-Service. Click **Sign Up.** 

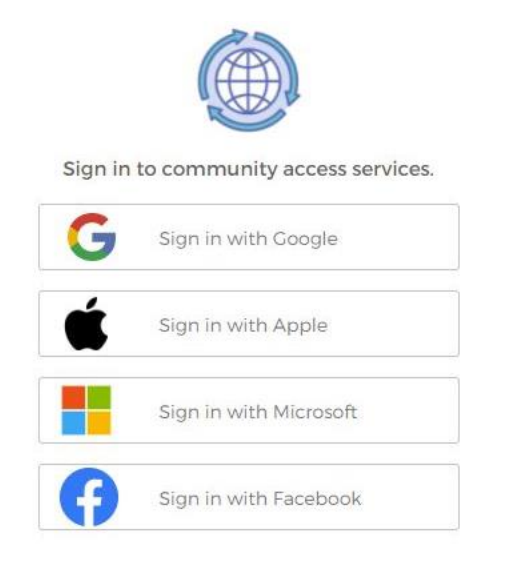

Register using Apple, Facebook, Google or Microsoft (applications).

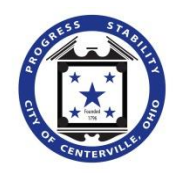

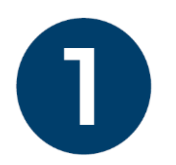

### **Registering with Self-Service**

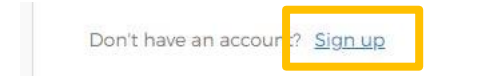

Enter your email, first and last name and click **Sign Up.** 

You will receive an email to validate your email address used for registration.

After validating your account, click **Back to Sign In.** 

### **Registering with Applications**

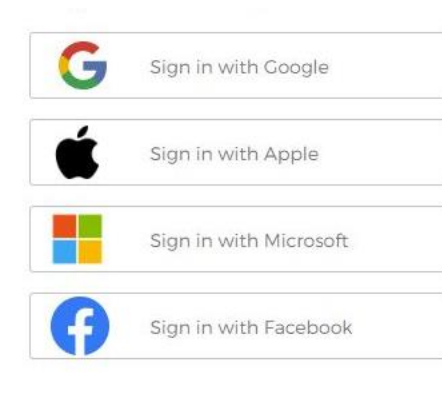

Click the **Sign In** link for your preferred application. The username and password used for the selected application will become the username and password for your self-service account.

You will receive an email from Community Access (OKTA). Verify your email and activate by clicking **Activate Account.** 

> **IMPORTANT**: If you choose to register with Google, Facebook, Apple, or Microsoft, you may only use that option to log into your customer account. You will be unable to change your password through your utility billing account when registering your credentials through an application.

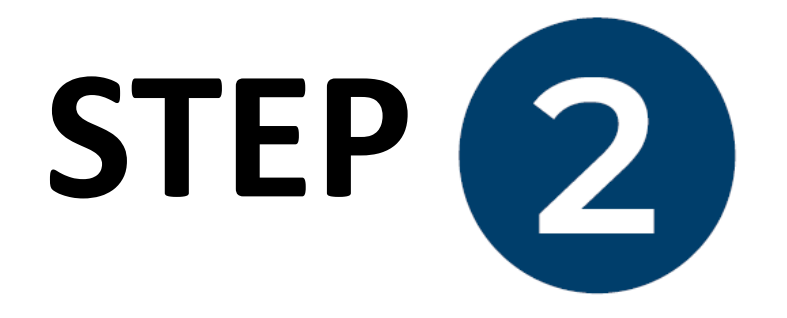

Connect your new selfservice account to your Utility Billing Account

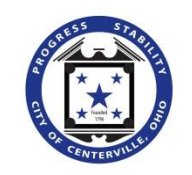

| Account Settings                       |                             |                 |
|----------------------------------------|-----------------------------|-----------------|
| Account Information                    |                             |                 |
| Now logged in as                       |                             |                 |
| Last successful login                  | 10/30/2019                  |                 |
| Last failed login                      | 10/30/2019                  |                 |
| Password last changed                  |                             |                 |
| Password expires in                    | 3013 days   Change Password |                 |
| E-Mail address                         | Change E-Mail Address       |                 |
| Linked Accounts                        |                             |                 |
| Customer Accounts                      |                             | link to account |
| There are currently no linked accounts |                             |                 |
| Utility Billing Accounts               |                             | link to account |

To connect your Utility Billing Account, click Link to Account.

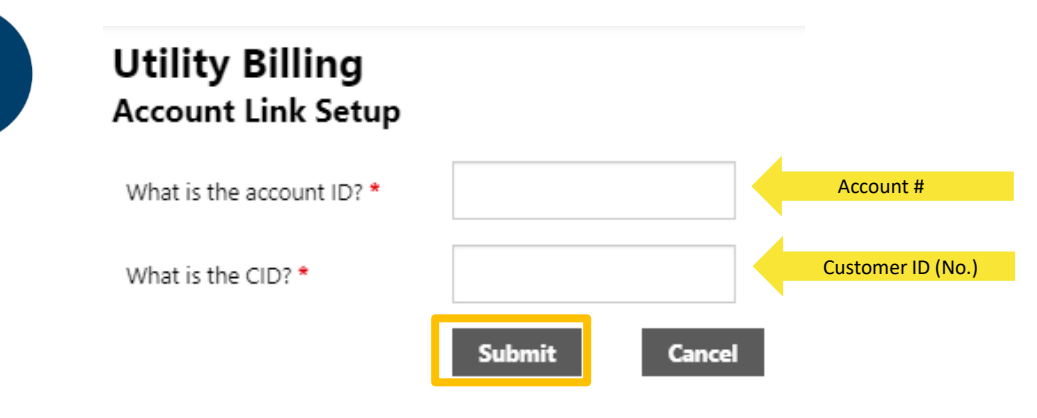

\* indicates required field

| CUSTOMER NAME | CUSTOMER NO. | PARCE     | EL ID        | SERVICE LOCATION |  |
|---------------|--------------|-----------|--------------|------------------|--|
|               | 216034       | O68 018   | 18 0003      | D                |  |
| BILL NUMBER   | BILL DATE    | ACCOUNT # | ACCOUNT TYPE | DUE DATE         |  |
| 3425          | 10/01/2020   | 107914    | RESIDENTIAL  | 10/25/2020       |  |
| DESCRIPTION   |              | LOCATION  |              | CHARGE<br>AMOUNT |  |

Enter your Account ID (#) and Customer ID (No.) and click **Submit**. These numbers are located at the top of your billing statement.

Repeat this process for multiple accounts.

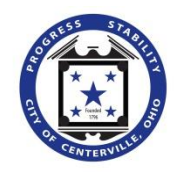

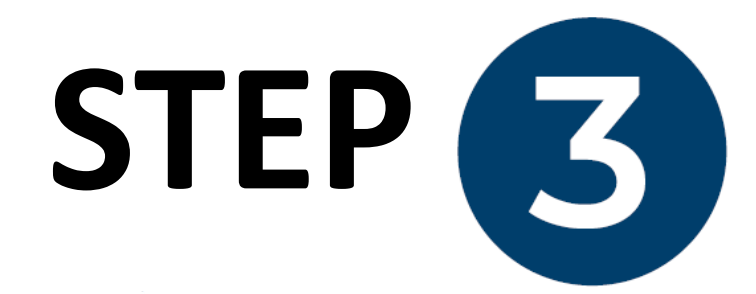

# Select your bill delivery preference

Account Summary

Link to Account | Sign up for EFT Automatic Payments | Service Requests | Bill Delivery Preferences | Manage Bills

| bining Account           |                |
|--------------------------|----------------|
| Service Address          | 2200 W MAIN ST |
| Account Number           | 30009          |
| Bill Delivery Preference | Email to       |

## **Account Summary**

Your Current Balance

### Click Bill Delivery Preferences under Account Summary.

Select your bill delivery preference:

- o Mail / Printed
- o Email
- o Mail and Email

If selecting email, include your email address. Click Update.

| Customer Name   | CITY OF ALLEN    | Include vour email address |
|-----------------|------------------|----------------------------|
| Customer Number | 200478           |                            |
|                 | O Mail           |                            |
| Delivery        | • Email          |                            |
| Preference      | O Mail and Email |                            |

After clicking **Update**, you will be directed to a confirmation page.

Litility Billing

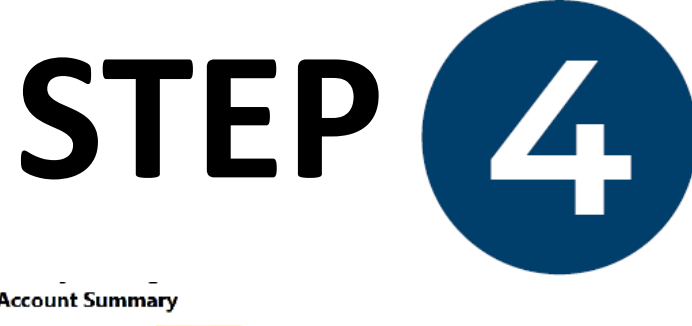

## Sign up for automatic payments by Electronic Funds **Transfer (EFT)/Bank Account**

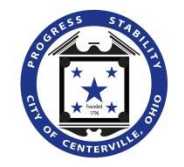

#### Account Summary

Link to Account | Sign up for EFT Automatic Payments | Service Requests | Bill Delivery Preferences | Manage Bills

#### Account Summary **Billing Account** Service Address 305 CENTURY PK Account Number 51598 30009 **Bill Delivery Preference**

Your Current Balance

### Click Sign up for EFT Automatic Payments under Account Summary.

| To sign up for automatic pay     | ments, please complete the form below.                       |             |                          |    |                      |
|----------------------------------|--------------------------------------------------------------|-------------|--------------------------|----|----------------------|
| Service Address 2                | 2200 W MAIN ST                                               |             |                          |    |                      |
| Account Number 3                 | 30009                                                        |             |                          |    |                      |
| Bank name *                      | For auto-lookup, begin typing a bank name or routing number. |             |                          |    |                      |
| Bank routing number * (9 digits) |                                                              |             |                          |    |                      |
| Confirm routing number *         |                                                              |             |                          |    |                      |
| Bank account number *            |                                                              |             |                          |    |                      |
| Confirm account number *         |                                                              |             |                          | _  |                      |
| Bank account type *              | O Checking O Savings                                         |             |                          |    | Skin to STEP EIVE to |
| Name on bank statement *         |                                                              |             |                          |    |                      |
| Phone number on bank statemen    | ıt *                                                         | Complete th | e * <b>required</b>      |    | pay with credit card |
| Email address on bank statement  | Continue Cencel                                              | information | and click <b>Continu</b> | e. | 8                    |

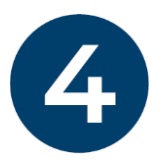

Review

#### Utility Billing Automatic EFT Payments

| Bank name                                 | JP MORGAN CHASE                         |
|-------------------------------------------|-----------------------------------------|
| Routing number                            | XXXXXX0361                              |
| Bank account number                       | 000000000000000000000000000000000000000 |
| Account type                              | Checking                                |
| Name as it appears on your bank statement |                                         |
| Your telephone number                     |                                         |
| Your email address                        |                                         |
| Submit Modify Cancel                      |                                         |

Modify changes if needed. Once modified or if no changes are needed, click **Submit**.

## Utility Billing Automatic EFT Payments

Confirmation

Thank you. Your request to automatically make payments from your bank account below has been successfully submitted.

You will be notified when automatic payments have started. Until then, please continue to make payments.

You will receive a confirmation page. You will be notified by email when your automatic payments have started.

**NOTE:** If signing up for ETF payments before your bill due date, the bill will be paid automatically. If you sign up for ETF payments after your bill due date, you will have to make a one-time payment via credit card for the current bill. ETF payments will then go into effect for the next billing cycle.

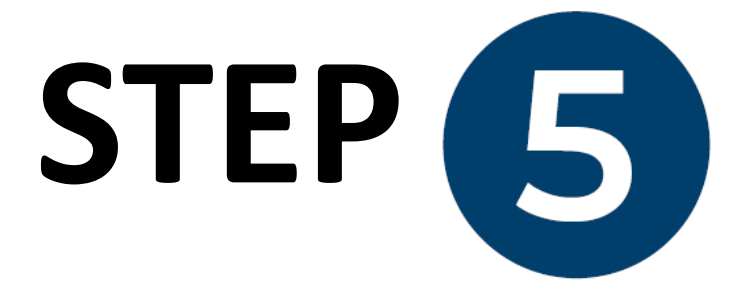

## Pay with a credit card or enroll in automatic credit card payments

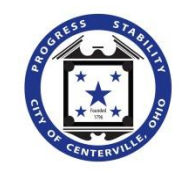

| Utility Billing<br>Account Summary<br>Link to Account   Sign up for EFT Automatic Payments   Service Requests   Bill Delivery Preferences   Menage Bills<br>Billing Account |                |  | Accour | nt S    | ummary |
|----------------------------------------------------------------------------------------------------|----------------|--|--------|---------|--------|
| Service Address                                                                                                    | 2200 W MAIN ST |  |        |         |        |
| Account Number                                                                                                    | 30009          |  |        |         |        |
| Bill Delivery Preference                                                                                                    | Email to       |  |        |         |        |
|                                                                                                    |                |  |        |         |        |
| Your Current Balance                                                                                                    |                |  |        |         |        |
| Amount Due Now                                                                                                    | \$79.10        |  |        | Pay Now |        |
| Payment Due Date                                                                                                    | 12/16/2019     |  |        |         |        |

#### Click Manage Bills under Account Summary and click Pay Now.

| Utility Billi<br>Manage Bills | ng             | Sign up for EFT Automatic Payments   Account Summary |
|-------------------------------|----------------|------------------------------------------------------|
| Service Address               | 2200 W MAIN ST |                                                      |
| Account Number                | 30009          |                                                      |
| As of                         | 02/18/2020     |                                                      |
|                               |                |                                                      |

| Outstanding Bills (bill years 1989 to 2029 only) |                       |            |                                       |          |             |                     | Show Past Bills |
|--------------------------------------------------|-----------------------|------------|---------------------------------------|----------|-------------|---------------------|-----------------|
|                                                  | Bill Bill Date Pay By |            | Bill Bill Date Pay By Charges Pending |          | Balance Due |                     |                 |
| 7                                                | 47621                 | 12/20/2019 | 1/8/2020                              | \$158.97 | \$0.00      | \$158.97            | Bill Details    |
| 7                                                | 85045                 | 1/17/2020  | 2/9/2020                              | \$77.83  | \$0.00      | \$85.48             | Bill Details    |
|                                                  |                       |            |                                       |          |             | Total Due: \$244.45 |                 |

Click **Pay.** Note: If more than one bill is due, both are selected automatically. Change bill selection on the next page.

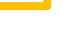

Pay

### For automatic credit card payments, select Enroll.

To make a **one-time credit card payment**, select **Continue**.

| Automatic Credit Card Payme                                                                         | ents                                                          |                                                                                                    |                                                                                                    |
|----------------------------------------------------------------------------------------------------|---------------------------------------------------------------|----------------------------------------------------------------------------------------------------|----------------------------------------------------------------------------------------------------|
| Manage your enrollments in the autor                                                                | matic credit card payment system (option                      | al)                                                                                                    |                                                                                                    |
| As a convenience to you, we offer an optional "<br>payments manually until full enrollment is achie | 'Automatic Credit Card Payment" service. If you wish<br>eved. | n to use this service, this page allows you to enroll or delete enrollments based on different bill types | you pay on a regular basis. Enrollment status can eit and a por Fully Enrolled. If pending, then you will still be required to make |
| Current enrollments                                                                                 |                                                               |                                                                                                    |                                                                                                    |
| Bill Category                                                                                       | Account ID                                                    | Status                                                                                                    |                                                                                                    |
| UB Services - General                                                                               | 30009                                                         | Not enrolled in automatic credit card payments.                                                           | enroll                                                                                                    |
|                                                                                                    |                                                               |                                                                                                    | Continue                                                                                                    |
| a a'''                                                                                              |                                                               |                                                                                                    |                                                                                                    |
| Pay Bills                                                                                           |                                                               |                                                                                                    |                                                                                                    |
| Note: a global convenience fee of \$2.00 will                                                       | ll be added to your payment.                                  |                                                                                                    |                                                                                                    |

| ill Description Bill | ll Year E | Bill Date  | Bill Number | Due Date  | Balance  | Due Now  | Payment Amount |  |
|----------------------|-----------|------------|-------------|-----------|----------|----------|----------------|--|
| tilities 201         | 19 1      | 12/27/2019 | 42174       | 1/16/2020 | \$115.43 | \$115.43 | \$ 115.43      |  |

Verify payment amount. You can pay the full amount or change the amount. Click **Continue.** 

On this page, **input** your credit card information.

## Please DO NOT EXIT THE PAGE until you receive confirmation of payment.

**NOTE:** When signing up for automatic credit card payments, you will have to make a one-time credit card payment first, and then automatic payments will go into effect for the next billing cycle.

| (Must match the billi | ng address for your cre | dit card)           |      |          |  |  |
|-----------------------|-------------------------|---------------------|------|----------|--|--|
| Name:                 | MUNIZ, NORM             | MUNIZ, NORMA A      |      |          |  |  |
| Address:              | 1523 HIDDEN C           | 1523 HIDDEN COVE CT |      |          |  |  |
| Address:              |                         |                     |      |          |  |  |
| City:                 | ALLEN                   |                     |      |          |  |  |
| State / Zip:          | Texas                   | ☑ / 750             | 02   |          |  |  |
| Phone:                |                         | 2.0.0               |      |          |  |  |
| Email:                |                         |                     |      |          |  |  |
| Fotal:                | 117.43                  | )                   |      |          |  |  |
|                       | PAYMEN                  | T INFORMA           | TION |          |  |  |
|                       |                         |                     | AMEX | Concerne |  |  |
| Payment Method:       | Select                  | ~                   |      |          |  |  |
| i'm not a r           | obot                    | САРТСНА             |      |          |  |  |

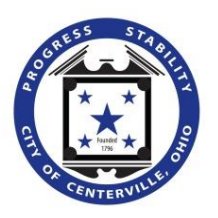

| Self Service         |                                                                                                    | (0) 🛒      |  |
|----------------------|----------------------------------------------------------------------------------------------------|------------|--|
| Citizen Self Service | Utility Billing<br>Account Summary                                                                              | My Account |  |
| Utility Billing      | Link to Account   Sign up for EFT Automatic Payments   Bill Delivery Preferences   Manage Bills Billing Account | Log Out    |  |

To log out of your account, click the customer icon in the upper-right hand corner and select **Log Out.** 

### If you have any questions or concerns, please contact City of Centerville Waste Billing at (937) 428-4746 or email <u>wastebilling@centervilleohio.gov.</u>